# **RELEASE NOTES:**

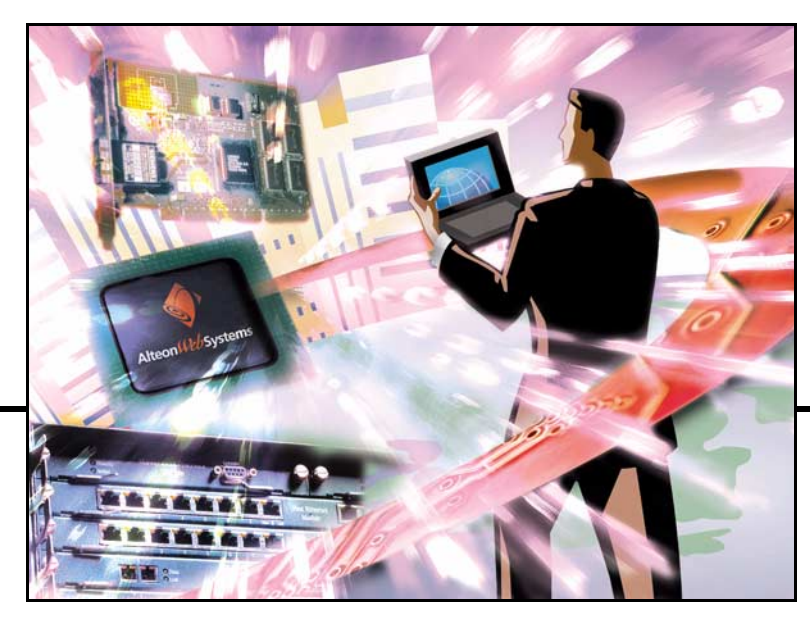

# Alteon OS<sup>™</sup> 20.0

Layer 2-7 GbE Switch Module for IBM @server BladeCenter

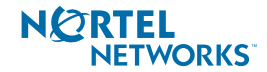

4655 Great America Parkway Santa Clara, CA 95054 www.nortelnetworks.com Copyright © 2003 Nortel Networks, Inc., 4655 Great America Parkway, Santa Clara, California, 95054, USA. All rights reserved. Part Number: 216028-A.

This document is protected by copyright and distributed under licenses restricting its use, copying, distribution, and decompilation. No part of this document may be reproduced in any form by any means without prior written authorization of Nortel Networks, Inc. Documentation is provided "as is" without warranty of any kind, either express or implied, including any kind of implied or express warranty of non-infringement or the implied warranties of merchantability or fitness for a particular purpose.

U.S. Government End Users: This document is provided with a "commercial item" as defined by FAR 2.101 (Oct. 1995) and contains "commercial technical data" and "commercial software documentation" as those terms are used in FAR 12.211-12.212 (Oct. 1995). Government End Users are authorized to use this documentation only in accordance with those rights and restrictions set forth herein, consistent with FAR 12.211-12.212 (Oct. 1995), DFARS 227.7202 (JUN 1995) and DFARS 252.227-7015 (Nov. 1995).

Nortel Networks, Inc. reserves the right to change any products described herein at any time, and without notice. Nortel Networks, Inc. assumes no responsibility or liability arising from the use of products described herein, except as expressly agreed to in writing by Nortel Networks, Inc. The use and purchase of this product does not convey a license under any patent rights, trademark rights, or any other intellectual property rights of Nortel Networks, Inc.

Alteon, Alteon WebSystems, and Alteon OS are trademarks of Nortel Networks, Inc. in the United States and certain other countries. Any other trademarks appearing in this manual are owned by their respective companies.

Originated in the USA.

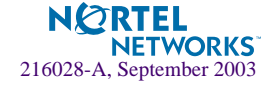

## **Release Notes**

The GbE Switch Module is one of up to two GbE Switch Modules that can be installed in the IBM eServer BladeCenter Type 8677, also known as the BladeCenter unit.

These release notes provide the latest information regarding Alteon OS 20.0 for Nortel Networks Layer 2-7 GbE Switch Module for IBM eServer BladeCenter. This supplements and adds to information found in the complete documentation listed below:

- Alteon OS Command Reference
- Alteon OS Application Guide
- Alteon OS Browser-Based Interface Quick Guide
- Installation Guide
- Hardware Maintenance Manual and Troubleshooting Guide

The publications listed above are available on the IBM *BladeCenter Documentation* CD. Please keep the Release Notes with your product manuals.

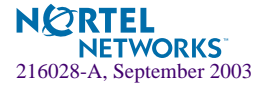

## Hardware support

This *Alteon OS 20.0* software is only supported on the IBM eServer BladeCenter's Layer 2-7 GbE Switch Module hardware (see Figure 1). The Nortel Networks GbE Switch Module is a high performance Layer 2-7 embedded network switch. The switch module supports four external Gigabit Ethernet ports, 14 internal Gigabit Ethernet ports and two Fast Ethernet management ports. The GbE Switch Module also features tight integration with IBM eServer BladeCenter's management module.

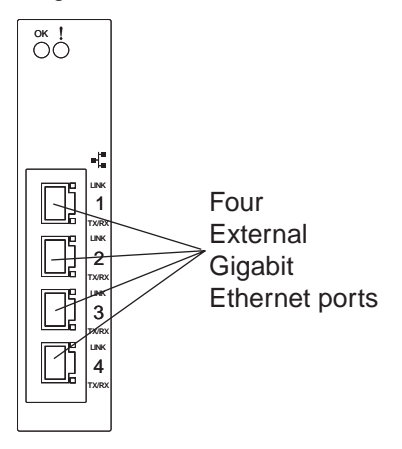

Figure 1 GbE Switch Module faceplate

## Software upgrade procedure

The software image is the executable code running on the GbE Switch Module. The switch module ships with a software image pre-installed. As new versions of the image are released, you can upgrade the software running on your switch.

IBM maintains pages on the World Wide Web where you can get the latest technical information and download software updates. To access these pages, go to http://www.ibm.com/pc/support/ and follow the instructions.

The switch software is upgraded through a TFTP server application. Typically, this software runs as an application under your operating system. Make sure that this software is installed on your server; then, download the software images from the IBM Web site into a directory on your TFTP server. Enable the TFTP server and set its default directory to the one where you placed the software image.

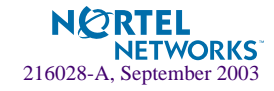

#### Downloading new software to the GbE Switch Module

The GbE Switch Module can store up to two different software images, called image1 and image2, as well as boot software, called boot. When you download new software, you must specify where it should be placed: either into image1, image2, or boot.

For example, if your active image is currently loaded into image1, you would probably load the new image software into image2. This lets you test the new software and reload the original active image (stored in image1), if needed.

To download a new software to your switch, you will need the following:

- The image or boot software loaded on a TFTP server on your network
- The hostname or IP address of the TFTP server
- The name of the new software image or boot file

**NOTE** – The DNS parameters must be configured if specifying hostnames.

Image names:

- Image file: GbESM-AOS-20.0.1.0-OS.img
- Boot file: GbESM-AOS-20.0.1.0-OS-boot.img

When the above requirements are met, use the following procedure to download the new software to your switch.

1. At the Boot Options# prompt, enter:

Boot Options# gtimg

2. Enter the name of the switch software to be replaced:

```
Enter name of switch software image to be replaced
["image1"/"image2"/"boot"]: <image>
```

3. Enter the hostname or IP address of the TFTP server.

Enter hostname or IP address of TFTP server: <server name or IP address>

4. Enter the name of the new software file on the server.

Enter name of file on TFTP server: <filename>

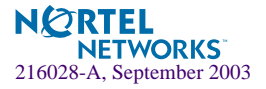

The exact form of the name will vary by TFTP server. However, the file location is normally relative to the TFTP directory (usually /tftpboot).

5. The system prompts you to confirm your request.

You should next select a software image to run, as described below.

#### Selecting a Software Image to Run

You can select which software image (image1 or image2) you want to run in switch memory for the next reboot.

1. At the Boot Options# prompt, enter:

Boot Options# image

2. Enter the name of the image you want the switch to use upon the next boot.

The system informs you of which image is currently set to be loaded at the next reset, and prompts you to enter a new choice:

```
Currently set to use switch software "imagel" on next reset.
Specify new image to use on next reset ["imagel"/"image2"]:
```

## **Software features**

The list of features below summarizes the functionality of the GbE Switch Module. For more detailed information about GbE Switch Module's features and capabilities, please refer to the *Alteon OS 20.0 Application Guide* for Nortel Networks' *Layer 2-7 GbE Switch Module for IBM eServer BladeCenter*.

#### Switch management

- IBM management module integration
- Browser-Based Interface
- Telnet support
- SSH/SCP support
- RADIUS authentication and authorization
- SNMP support
- TFTP image/configuration management
- Scriptable configuration management

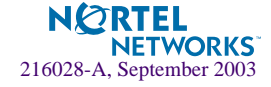

#### Layer 2

- 128 Virtual LANs (VLANs)
- VLAN Tagging
- Spanning Tree Protocol (STP)
- 16 Spanning Tree Groups (STG)
- Trunking (port aggregation)

#### Layer 3

- 128 IP Interfaces
- IP Routing
- Inter-VLAN routing
- Default Gateways per VLAN
- 128 static routes
- RIPv1
- OSPFv2
- BGPv4

### Virtual Server Load Balancing (Layer 4)

- 64 virtual servers/256 virtual services
- 64 real servers/256 real services
- 64 real server groups
- 300,000 concurrent sessions
- TCP, UDP application load balancing
- Application health checks
- Range of load-balancing metrics
- Server persistency support
- Application redirection
- Service group failover
- Overflow/backup servers
- Network-device load balancing

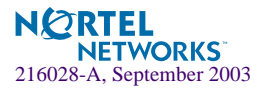

#### **Content Aware Load Balancing (Layer 7)**

- URL load balancing
- DNS and RTSP content-based load balancing
- HTTP cookie persistency
  - □ Cookie insert
  - □ Cookie rewrite
  - □ Cookie passive
- Secure Socket Layer (SSL) session ID persistency
- Virtual hosting
- Browser-type parsing
- Content-aware health checks
- User-scriptable health checks
- L4-7 Delayed Session Bindings

#### **High Availability**

- Virtual Router Redundancy Protocol (VRRP)
- Inter-Chassis Redundancy Link (ICRL)
- Active-Active support

#### **Security**

- 1024 security filters/policies
- Denial of Service protection
- TCP Rate Limiting
- SYN attack protection and detection
- Layer 7 Deny filter
- Intrusion-detection load balancing
- Secure switch administration

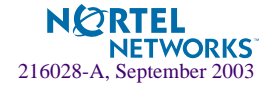

## **Supplemental information**

This section provides additional information about configuring and operating the GbE Switch Module and Alteon OS 20.0.

#### Management module

The "Fast POST=Disabled/Enabled" inside the IBM management module Web interface "Advanced Management for I/O Module" does not apply to the GbE Switch Module.

Solution: To boot with Fast or Extended POST, go to the "I/O Module Power/Restart" window. Select the GbE Switch Module, and then choose "Restart Module and Run Standard Diagnostics" or "Restart Module and Run Extended Diagnostics."

- If Extended or Full POST are selected on the Management Module Interface, ensure that no external cables are plugged into the GbE Switch Module that is under test.
- The following table correlates the Firmware Type listed in the IBM management module's Web interface "Firmware VPD" window to the GbE Switch Module software version:

Table 1 Firmware Type list

| Firmware Type      | Description                          |  |
|--------------------|--------------------------------------|--|
| Boot ROM           | GbE Switch Boot code version         |  |
| Main Application 1 | Image 1 GbE Switch Alteon OS version |  |
| Main Application 2 | Image 2 GbE Switch Alteon OS version |  |

Within the IBM Management Module Web interface, the Java applets of "Start Telnet Session" and "Start Web Session" do not support changing of default known ports 23 and 80 respectively. If the Telnet or HTTP port on the GbE Switch Module is changed to something other than the default port number, the user must use a separate Telnet client or Web browser that supports specifying a non-default port to start a session to the GbE Switch Module user interface.

Solution: If you change the default Telnet or HTTP port in the GbE Switch Module configuration, then you must manage the switch from a non-Management Module Port; e.g. EXT1–EXT4, or INT–INT14.

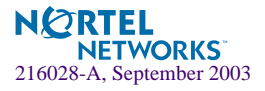

#### Management module-GbE Switch Module connectivity

Currently, the IBM management module is designed to provide one-way communication to the GbE Switch Module only. As a result, the GbE Switch Module may lose connectivity to the management module via the management port under the following conditions:

If new IP attributes are pushed from the Management module to the GbE Switch Module while the IP Routing table is full with 2048 entries, the new attributes will not be applied.

Solution: Enable "External Management over all ports," connect to the switch using other interface and then clear the routing table. Then push the IP address from the management module. If this does not work, use Solution 2 below.

If you execute the /boot/reset CLI command on the GbE Switch Module or the GbE Switch Module has reset by itself, the management module is not informed and connectivity may be lost.

Solution 1: If you should experience any connectivity issues between the switch module and the management module, go to the *I/O Module Management* window on the management module's Web interface. Under the *New Static IP Configuration* section, click **Save** to trigger the management module to push the stored IP attributes to the switch module.

Solution 2: If Solution 1 does not resolve your connectivity issue, then go to the *I/O Module Management window* on the management module's Web interface. Restart the switch module in question.

Solution 3: If this still does not resolve the issue, enable *Preserve new IP configuration on all resets* setting on the Management Module and reset the switch module via the *I/O Module Power/Restart* window on the management modules Web interface.

**NOTE** – As a rule, always use the management module Web interface to change the GbE Switch Module management IP attributes (IP address, mask and gateway), and then click **Save** to push the IP attributes to the switch module. Use of the command-line interface to change the switch module management IP attributes may result in duplicated IP Interface 128 entries in the GbE Switch route table and/or loss of connectivity via the management module.

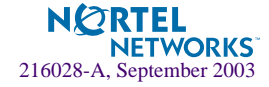

#### Secure management network

The following GbE Switch Module attributes are reserved to provide secure management access to and from the IBM management module:

- VLAN 4095
- IP Interface 128
- Gateway 132
- MGT1 (Port 15)
- MGT2 (Port 16)
- STG 16

For more information about remotely managing the GbE Switch Module through the external ports, see "Accessing the Switch" in the *Alteon OS 20.0 Application Guide*.

**NOTE –** The external uplink ports (EXT1-EXT4) cannot be members of the management VLAN (4095).

**NOTE** – It is recommended not to enable jumbo-frame support for VLAN 4095.

#### Secure Shell (SSH)

Because SSH key generation is CPU intensive, the GbE Switch Module attempts to avoid unnecessary key generation. The process generates three server keys:

- 1. One key is generated to replace the current server key, if used.
- 2. A second key is generated as a spare, in case the current server key is used and the specified interval expires.
- 3. A third key is generated for use at the next reboot.

Therefore, if you never login via SSH, you will only see two key generation events. You may see all three events directly following a reboot. If you want to witness the key generation after the specified interval has expired, then you must login via SSH at least once during each expiration interval.

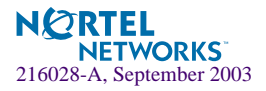

## **Known issues**

This section describes known issues for the GbE Switch Module and Alteon OS 20.0.

#### **GbE Switch TFTP Upgrade via BBI**

Problem: When the TFTP-GetOS button in GbE Switch BBI is used to upgrade Alteon OS, the Management module Firmware VPD display is not updated with the new revision information.

Solution: Upgrade using the CLI command /boot/tftp and then restart from the Management Module.

### **Port Mirroring**

The behavior of the GbE Switch Port Mirroring feature is a function of the following attributes:

- Ingress or egress Port Mirroring
- Mirroring port VLAN assignments—same VLAN as Monitoring Port or different VLAN than Monitoring Port
- VLAN tagging configuration—on the Mirroring Port and on the Monitoring Port

Table 2 on page 13 displays the specific behavior for each combination of these attributes:

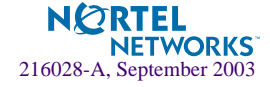

| Ingress Port Mirroring |               |                                           |                                           |                                           |                                           |  |  |  |
|------------------------|---------------|-------------------------------------------|-------------------------------------------|-------------------------------------------|-------------------------------------------|--|--|--|
|                        |               | Mirrored Port                             |                                           |                                           |                                           |  |  |  |
|                        |               | Same VLAN as Monitoring Port              |                                           | Different VLAN from Monitoring Port       |                                           |  |  |  |
|                        |               | Tagged Port                               | Untagged Port                             | Tagged Port                               | Untagged Port                             |  |  |  |
|                        | Tagged Port   | Tagged packet with<br>VID of ingress port | Tagged packet with<br>VID of ingress port | Tagged packet with<br>VID of ingress port | Tagged packet with<br>VID of ingress port |  |  |  |
| Monitoring<br>Port     | Untagged Port | Untagged packet                           | Untagged packet                           | Tagged packet with<br>VID of ingress port | Tagged packet with<br>VID of ingress port |  |  |  |
| Egress Port Mirroring  |               |                                           |                                           |                                           |                                           |  |  |  |

#### Table 2 GbE Switch Module Port Mirroring behavior

|                    |               | Mirrored Port                         |                                       |                                          |                                       |  |
|--------------------|---------------|---------------------------------------|---------------------------------------|------------------------------------------|---------------------------------------|--|
|                    |               | Same VLAN as Monitoring Port          |                                       | Different VLAN from Monitoring Port      |                                       |  |
|                    |               | Tagged Port                           | Untagged Port                         | Tagged Port                              | Untagged Port                         |  |
|                    | Tagged Port   | Tagged packet with VID of egress port | Tagged packet with VID of egress port | Tagged packet with VID of egress port    | Tagged packet with VID of egress port |  |
| Monitoring<br>Port | Untagged Port | Untagged packet                       | Untagged packet                       | Tagged packet with<br>VID of egress port | Tagged packet with VID of egress port |  |

#### Interoperability with Older Hubs

The command-line interface might display **link up** and **link down** messages continuously for an external port that is connected to certain older hub models configured for 100 Mbps halfduplex. The display might show **link up** erroneously. This behavior has been observed when connecting the GbE Switch Module with the NetGear FE104 100 hub, SMC EZ Hub 100, and the NetGear DS108 Dual Speed 10/100 hub.

If the GbE Switch Module is connected to an Alteon Application Switch which requires a link speed of 100 Mbps half-duplex, then enable autonegotiation on the GbE Switch Module port with port speed=any, mode=any, fctl=both, and auto=on.

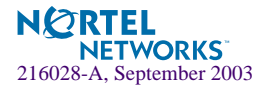

#### **SNMP Link States**

Each port is capable of generating a LinkStateUp and LinkStateDown trap. This capability is enabled or disabled using the linktrap parameter, using the CLI command, /cfg/sys/ssnmp/linkt. LinkState traps are enabled by default. In this release of the software, when a user attempts to disable LinkState traps (/cfg/sys/ssnmp/linkt <port #> d), then applies and saves the configuration, an entry will be written incorrectly to the configuration file. Rather than writing the tree path /cfg/sys/ssnmp, the path / cfg/ssnmp will be saved, resulting in two behaviors:

On next reset, the GbE Switch Module will report an error; specifically

Error: unknown command "ssnmp"

Since the parameter change is not recognized, linkt will remain enabled.

Solution: Manually edit the configuration file. The configuration file can be written to, and read from a TFTP server.

- □ Start a TFTP server, then use the Switch Module command /cfg/ptcfg to write the configuration file to the device where the TFTP server is operating.
- □ Open the file with an ASCII text editor, locate the line starting with:

/cfg/ssnmp/linkt

 $\Box$  Change this line to:

/cfg/sys/ssnmp/linkt

- □ Write the change to the cfg file, then use the command /cfg/gtcfg to read the file back to the GbE Switch Module. Now reset the GbE Switch Module.
- The link state (/info/link) may infrequently report link up status for a server blade that has been removed from the chassis.

Solution: Disable internal ports for empty server blade slots.

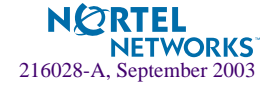

### **SNMP MIB support**

In the *Command Reference Appendix B*, the following SNMP MIB should be added to list of standard MIBs supported by Alteon OS:

rfc2037.mib

#### The following MIB is not supported and should be disregarded:

AOSBwm.mib

#### **Browser-Based Interface**

Sometimes, when using a browser from a client to access the BBI of the switch, the console will display "Failed login attempt, via BBI." In fact, they are all successful attempts, and none of them have failed. This occurs using the user and l4oper logins with pre-configured passwords for access.

#### **Date and Time**

The maximum year supported in the GbE Switch Module is 2037. If a year higher than 2037 is entered in the Alteon OS CLI setup wizard, the BBI or the /cfg/sys/date CLI command, an erroneous date of 12/31/2069 is displayed.

The /cfg/dump and /maint/tsdump output do not include system date and time information.

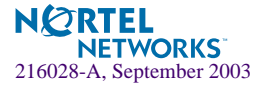

## **Radius server configuration notes**

Use the following information to modify your RADIUS configuration files for the Nortel Networks BaySecure Access Control RADIUS server, to provide authentication for users of the GbE Switch Module.

1. Create a dictionary file called alteon.dct, with the following content:

```
# alteon.dct - RADLINX Alteon dictionary
#
# (See README.DCT for more details on the format of this file)
# Use the Radius specification attributes in lieu of the
# RADLINX Alteon ones
#
@radius.dct
#
# Define additional RADLINX Alteon parameters
# (add RADLINX Alteon specific attributes below)
ATTRIBUTE
       Radlinx-Vendor-Specific 26 [vid=648 data=string] R
# alteon.dct - RADLINX Alteon dictionary
#Define Alteon GbESM Layer 2 & Layer 3 dictionary
#@radius.dct
@alteon.dct
  VALUE
          Service-Type user
                                255
                    slboper
  VALUE
          Service-Type
                                254
          Service-Type 14oper
                                253
  VALUE
  VALUE
          Service-Type
                    oper
                                252
          Service-Type
  VALUE
                     slbadmin
                                251
  VALUE
          Service-Type
                     14admin
                                250
```

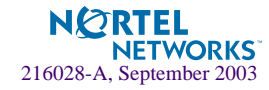

- 2. Open the dictiona.dcm file, and add the following line (as in the example):
  - @alteon.dct

3. Open the vendor file (vendor.ini), and add the following data to the Vendor-Product identification list:

```
vendor-product = Alteon Blade-server module
dictionary = alteon
ignore-ports = no
help-id = 0
```

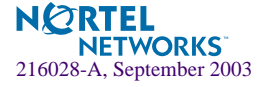

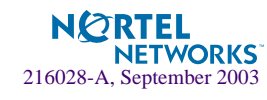

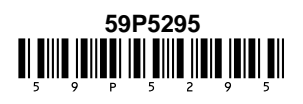

18